# DSP<br/>tronics Mixed Signal DSP-ESxx FPGA Boards

DSPtronics LLC

February 9, 2010

# Contents

| 1 | Ove | rview                               | 3  |
|---|-----|-------------------------------------|----|
| 2 | Get | ting Started                        | 3  |
|   | 2.1 | Default Configuration               | 3  |
|   | 2.2 | Loading User FPGA Configuration     | 4  |
| 3 | Har | dware                               | 6  |
|   | 3.1 | USB Controller                      | 6  |
|   | 3.2 | Power Supply                        | 6  |
|   | 3.3 | FPGA                                | 6  |
|   | 3.4 | FPGA Configuration Flash            | 7  |
|   | 3.5 | FPGA JTAG Connection                | 7  |
|   | 3.6 | User LEDs                           | 8  |
|   | 3.7 | Audio CODEC                         | 8  |
|   | 3.8 | Audio Connections 3.5mm Audio Jacks | 9  |
|   | 3.9 | User IO Header                      | 9  |
| 4 | Dev | eloping Custom Software             | 10 |
| 5 | App | pendix A: UCF Listing               | 11 |

#### 1 Overview

The DSPtronics E-series boards are mixed-signal FPGA signal processing development boards. The E-series have an audio CODEC for analog interfacing and a Xilinx FPGA for DSP computations.

### 2 Getting Started

First download the latest software from www.dsptronics.com/downloads. On the download page select the board type and download the software applications The software applications will allow users to interface with the default configuration and develop signal processing (DSP) applications.

#### 2.1 Default Configuration

The board come with a default FPGA and USB configurations. To sample the default configuration connect an audio source to the line-in input (X2) and PC speakers to the line-out (X1) as shown in Figure 1. Then connect the USB to a PC the audio with an echo will be played on the speakers.

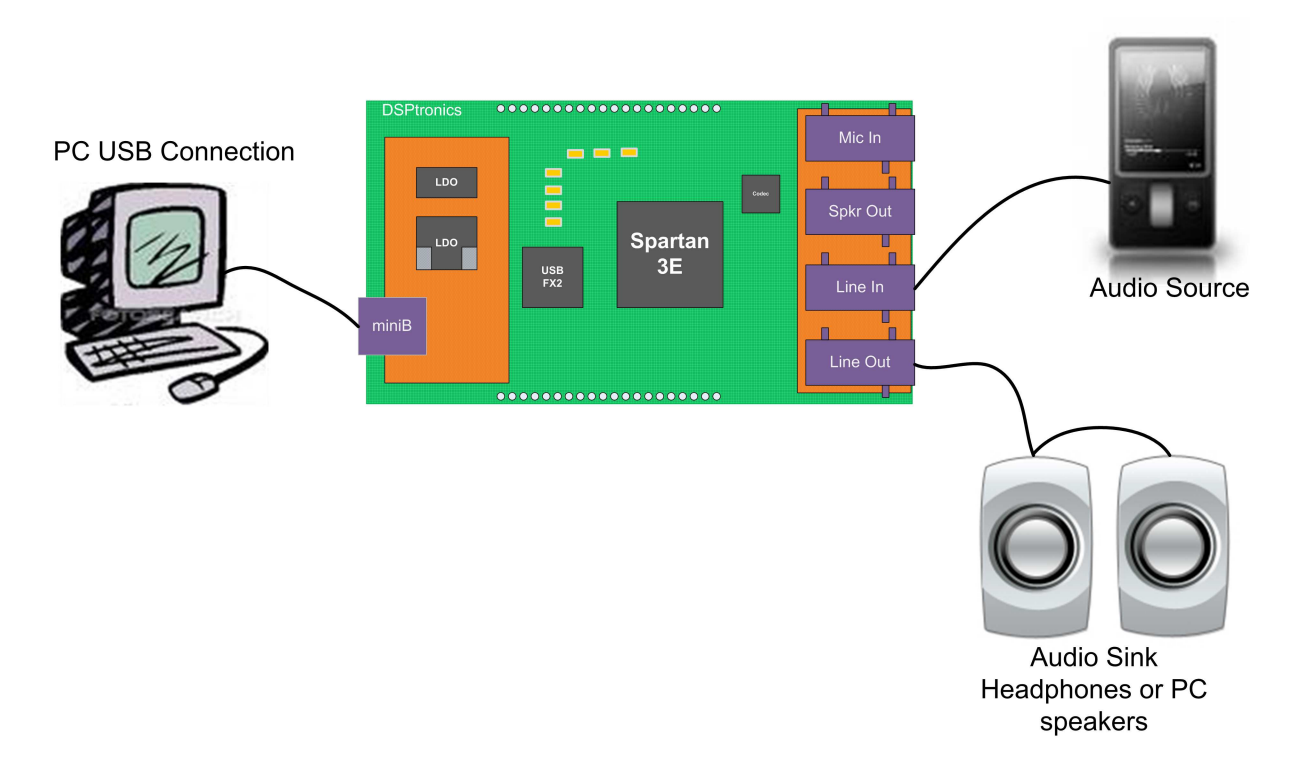

Figure 1: Setup for the Default Configuration

The default configuration will create an echo of the signal input. The echo delay can be adjusted with one of the applications installed.

#### $Start {\rightarrow} Programs {\rightarrow} DSP tronics {\rightarrow} Echo$

The application will have the window shown in Figure 2. With this application use the slider bar to control the echo. Note the left and right channels can be controlled independently.

The design files for the echo application can be downloaded at www.dsptronics.com/dsp\_e\_series/echo. The website also includes step-by-step instructions how to create the echo in HDL, run the design through the FPGA tools, and load the configuration to the board.

| ) | 63 | 100 |
|---|----|-----|
|   |    |     |
|   |    |     |

Figure 2: Application to Control the Echo Delay

#### 2.2 Loading User FPGA Configuration

The following assumes the read is familiar with:

- 1. An HDL language for designing FPGA circuits (Verilog/VHDL/MyHDL).
- 2. Xilinx synthesis and PAR tools (ISE)
- 3. Output files created from the ISE Xilinx FPGA tools

If you are not familiar with the above see www.dsptronics.com/newbee for more information and an introduction to FPGA development.

Use the application provided in the downloaded installer to download a bit file. The installed applications is located at

 $Start {\rightarrow} Programs {\rightarrow} DSP tronics {\rightarrow} Programmer$ 

and should look similar to Figure 3. After a design and been synthesized, placed and routed, and the configuration file created. Browse to the ISE directory and select the bit file to be loaded. Hit the program button to configure the FPGA. After a few seconds the FPGA will be programmed. For more information see www.dsptronics.com/newbee.

| FPGA Configuration | 1       |         |
|--------------------|---------|---------|
| Manufacture :      | Unknown |         |
| Bit File:          |         | Browse  |
|                    |         | Program |

Figure 3: FPGA Programmer

#### 3 Hardware

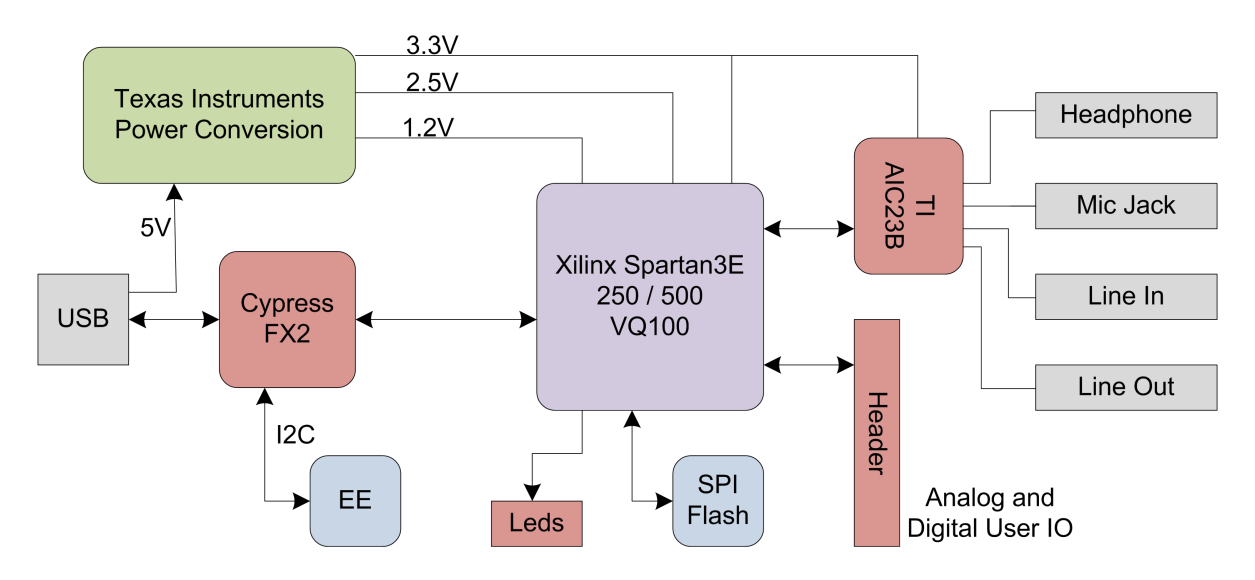

This following sections describe the hardware components of the DSP-ESxx boards.

Figure 4: DSP-ESxx Block Diagram

#### 3.1 USB Controller

The DSP-ESxx boards have a high speed (480Mbps) USB controller. The controller is used to configure the FPGA and for high-speed data transfers. The connection between the FPGA and USB controller is described in table 1.

The USB controller is a Cypress FX2 high-speed USB controller. For more information see the FX2 datasheet or www.fpgaz.com/usbp.

#### 3.2 Power Supply

The DSP-ESxx board has an integrated power supply. The board runs completely off USB power. The power supply consists of efficient linear LDO regulators. The linear regulators provide the lowest noise susceptibility.

#### 3.3 FPGA

The DSP-ESxx board is centered on a Xilinx FPGA. The Xilinx FPGA provides programmable logic to perform high computing DSP applications. See www.dsptronics.com/dsp\_e\_series/dsp\_

| Signal Name      | FX2 | FPGA | I/O | Description                                             |
|------------------|-----|------|-----|---------------------------------------------------------|
|                  | Pin | Pin  |     |                                                         |
| FX2_FLAGA        | 29  | P3   | Ι   | Normally EP2 empty flag (can be programmed otherwise)   |
| FX2_FLAGB        | 30  | P2   | Ι   | Normally EP4 empty flag (can be programmed otherwise)   |
| FX2_FLAGC        | 31  | P5   | Ι   | Normally EP6 full flag (can be programmed otherwise)    |
| FX2_FLAGD        | 40  | P4   | Ι   | Normally EP8 full flag (can be programmed otherwise)    |
| IFCLK            | 13  | P35  | Ι   | 48MHz clock from FX2                                    |
| FX2_PKTEND       | 39  | P36  | 0   | Packet end signal to FX2 from FPGA                      |
| FX2_SLOE         | 35  | P32  | 0   | Slave FIFO output enable                                |
| FX2_SLRD         | 1   | P26  | 0   | Slave FIFO read                                         |
| FX2_SLWR         | 2   | P33  | 0   | Slave FIFO write                                        |
| FX2_FD[0]        | 18  | P12  | IO  | USB controller FIFO data bus                            |
| FX2_FD[1]        | 19  | P11  | IO  | USB controller FIFO data bus                            |
| FX2_FD[2]        | 20  | P16  | IO  | USB controller FIFO data bus                            |
| FX2_FD[3]        | 21  | P15  | IO  | USB controller FIFO data bus                            |
| FX2_FD[4]        | 22  | P18  | IO  | USB controller FIFO data bus                            |
| FX2_FD[5]        | 23  | P17  | IO  | USB controller FIFO data bus                            |
| FX2_FD[6]        | 24  | P23  | IO  | USB controller FIFO data bus                            |
| FX2_FD[7]        | 25  | P22  | IO  | USB controller FIFO data bus                            |
| FX2_FIFO_ADDR[0] | 37  | P10  | 0   | FIFO address (select EP2, EP4, EP6, EP8 endpoint FIFOS) |
| FX2_FIFO_ADDR[0] | 38  | P9   | 0   | FIFO address (select EP2, EP4, EP6, EP8 endpoint FIFOS) |

| Table 1: | USB | FX2 | Controller | and FPGA | pin | Connections |
|----------|-----|-----|------------|----------|-----|-------------|
|----------|-----|-----|------------|----------|-----|-------------|

intro.html for more information on implementing DSP applications.

#### 3.4 FPGA Configuration Flash

An SPI flash is connected to the FPGA and the FPGA will load its configuration from the SPI flash at power on. The SPI flash can be programmed with the Xilinx tools and an external programmer or with one of the applications provided.

| Signal Name | SPI | FPGA | I/O | Description              |
|-------------|-----|------|-----|--------------------------|
|             | Pin | Pin  |     |                          |
| FLASH_CSN   |     | P24  |     | Flash select             |
| FLASH_SI    |     | P27  |     | Flash serial data input  |
| FLASH_SCK   |     | P50  |     | Flash serial clock       |
| FLASH_SO    |     | P44  |     | Flash serial data output |

Table 2: SPI Configuration Flash and FPGA pin Connections

#### 3.5 FPGA JTAG Connection

The FPGA and Flash can be programmed through the USB connection with no external programmer required. Also, the JTAG pins are exposed on the header and can be connected to a Xilinx Platform cable if desired. See the "Getting Started" and "User IO Header" sections for more information. Figure 5 shows the location of the JTAG signals on the board.

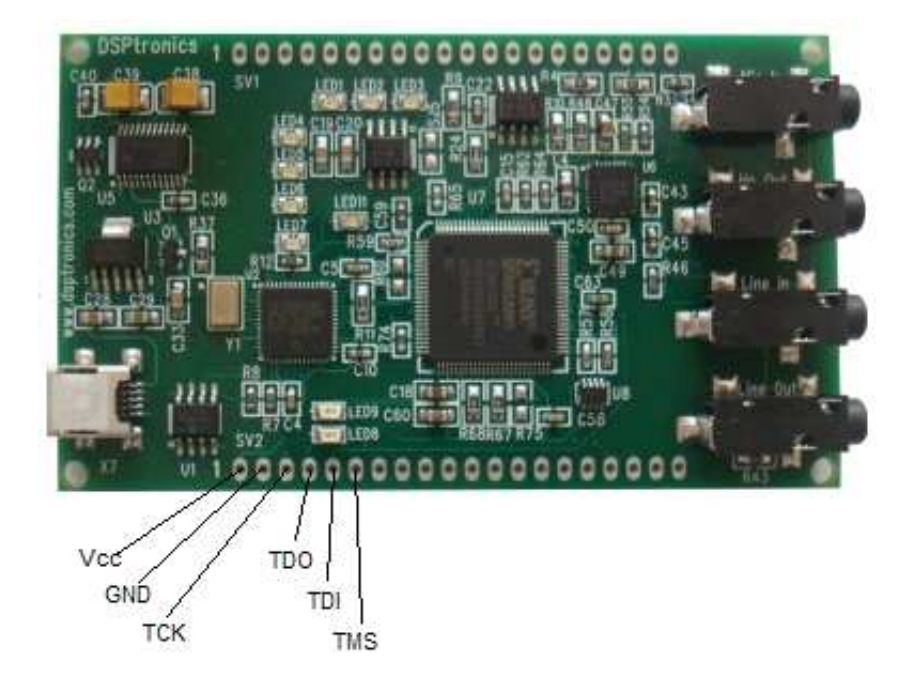

Figure 5: FPGA JTAG Connections

#### 3.6 User LEDs

| Signal Name | LED   | FPGA | I/O | Description |
|-------------|-------|------|-----|-------------|
|             |       | Pin  |     |             |
| LED1        | LED 1 | P90  | 0   | User LED    |
| LED2        | LED 2 | P91  | Ο   | User LED    |
| LED3        | LED 3 | P92  | Ο   | User LED    |
| LED4        | LED 4 | P94  | 0   | User LED    |
| LED5        | LED 5 | P95  | 0   | User LED    |
| LED6        | LED 6 | P98  | 0   | User LED    |
| LED7        | LED 7 | P99  | 0   | User LED    |

The DSP-ESxx board has seven user LEDs connected to the FPGA.

Table 3: User LEDs and FPGA pin Connections

#### 3.7 Audio CODEC

The DSP-ESxx board has a Texas Instruments AIC23B audio codec. The audio CODEC adds an interface to analog signals. The table 4 describes the audio CODEC connections to the FPGA.

| Signal Name  | AIC23b | FPGA | I/O | Description                                |
|--------------|--------|------|-----|--------------------------------------------|
|              | Pin    | Pin  |     |                                            |
| AUDIO_MODE   | 19     | P66  | 0   | Configuration mode SPI or TWI              |
| AUDIO_CLK    | 22     | P63  | 0   | 12MHz clock from FPGA (DCM)                |
| AUDIO_BCLK   | 28     | P85  | Ι   | Serial audio bit clock                     |
| AUDIO_DIN    | 1      | P62  | 0   | Serial audio data in (fpga out, CODEC in)  |
| AUDIO_DOUT   | 3      | P69  | Ι   | Serial audio data out (FPGA in, CODEC out) |
| AUDIO_LRCIN  | 2      | P65  | Ι   | Serial audio in left / right               |
| AUDIO_LRCOUT | 4      | P68  | Ι   | Serial audio out left / right              |
| AUDIO_CSN    | 18     | P84  | 0   | Configuration chip select                  |
| AUDIO_SCLK   | 21     | P78  | 0   | Configuration serial clock                 |
| AUDIO_SDIN   | 20     | P79  | 0   | Configuration serial data in               |

Table 4: Audio CODEC and FPGA pin Connections

#### 3.8 Audio Connections 3.5mm Audio Jacks

The DSP-ESxx board has 4 audio connectors, microphone in, headphone out, line in and line out.

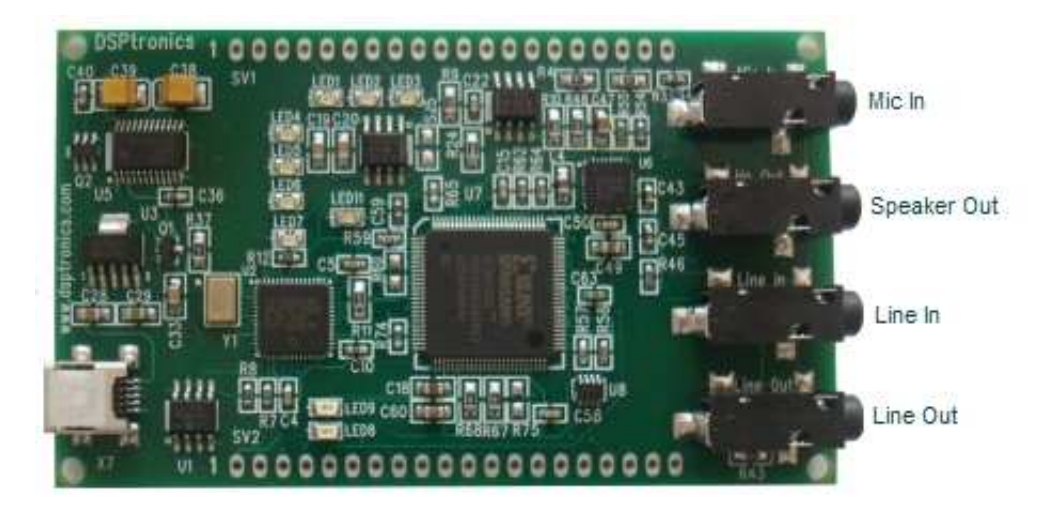

Figure 6: Audio Connectors

#### 3.9 User IO Header

On the edges of the board are two test / interface headers. Table 5 describes which signals are available on the header. The header can be used to interface with custom hardware or various transducers.

The DSP-ESxx uses a generic IO header. To see the generic header definition see www.dsptronics.com/io\_header.

| Header  | Signal | FPGA | Header  | Signal          | FPGA |
|---------|--------|------|---------|-----------------|------|
| SV1 Pin | Name   | Pin  | SV2 Pin | Name            | Pin  |
| 1       | 3.3V   |      | 1       | $2.5\mathrm{V}$ |      |
| 2       | GND    |      | 2       | GND             |      |
| 3       | NC     |      | 3       | TCK             | P77  |
| 4       | LED1   | P90  | 4       | TDO             | P76  |
| 5       | GND    |      | 5       | TDI             | P100 |
| 6       | LED2   | P91  | 6       | TMS             | P75  |
| 7       | LED3   | P92  | 7       | DIO_10          | P53  |
| 8       | NC     |      | 8       | DIO_11          | P54  |
| 9       | NC     |      | 9       | DIO_12          | P57  |
| 10      | GND    |      | 10      | GND             |      |
| 11      | NC     |      | 11      | DIO_13          | P58  |
| 12      | NC     |      | 12      | DIO_14          | P60  |
| 13      | NC     |      | 13      | DIO_15          | P61  |
| 14      | NC     |      | 14      | DIO_16          | P67  |
| 15      | GND    |      | 15      | GND             |      |
| 16      | AIO_1  |      | 16      | DIO_17          | P70  |
| 17      | AIO_2  |      | 17      | NC              |      |
| 18      | AIO_3  |      | 18      | NC              |      |
| 19      | GND    |      | 19      | GND             |      |
| 20      | 3.3V   |      | 20      | 5V              |      |

Table 5: User I/O Header and FPGA pin Connections

#### 4 Developing Custom Software

A third party open-source framework for the USB interface is available at www.fpgaz.com/usbp. This framework can be used as a stand-alone C/C++ library or integrated with Python. Custom applications can easily be built from the framework. The software provided at www.fpgaz.com/usbp provides an encapsulated USB driver interface to the Cypress driver and the open-source LIBUSB driver. The framework also provides a Python interface / package for easy and rapid application development.

**CAUTION:** Custom software if installed incorrectly can overwrite parameters needed by the USB controller to enumerate on the USB bus. If these values are incorrectly written the EEPROM on the board will need to be replaced. DSPtronics is not responsible for incorrect programming of the FX2 configuration.

Other configurations can leave the board inoperable. If the PID/VID (USB parameters) are intact downloaded the latest installer and reprogram the non-volatile memories. More information can be found at www.dsptronics.com/trouble\_shooting. Questions can be posted to the support forum at www.dsptronics/support.

The Figure 7 is an example of a custom application created using the open-source framework provided.

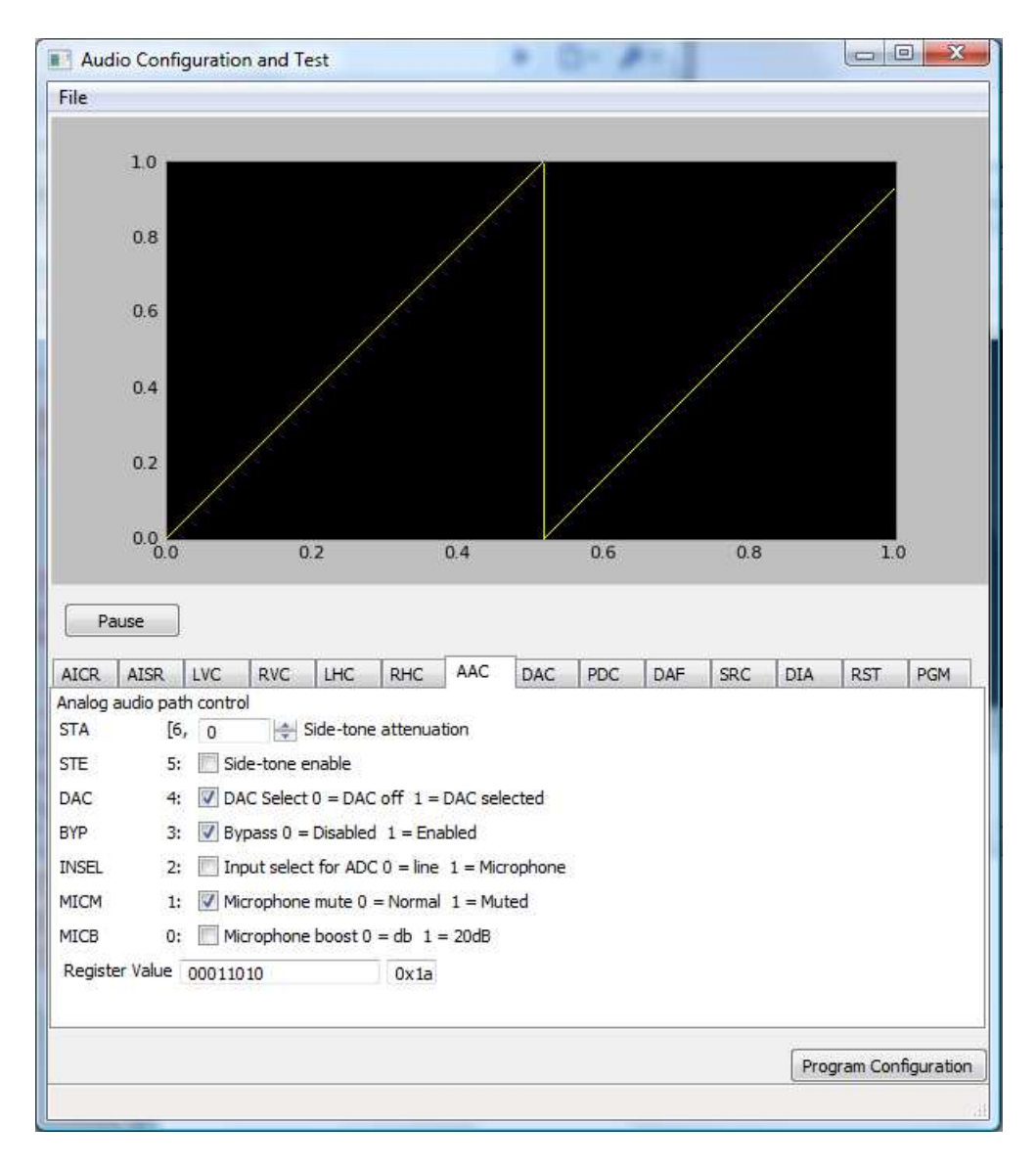

Figure 7: Custom Software Application for Rapid Development

## 5 Appendix A: UCF Listing

UCF file for the dsp-esxx boards.

| NET | "FD[0]" | LOC = P12 | IOSTANDARD = LVCMOS33; |
|-----|---------|-----------|------------------------|
| NET | "FD[1]" | LOC = P11 | IOSTANDARD = LVCMOS33; |
| NET | "FD[2]" | LOC = P16 | IOSTANDARD = LVCMOS33; |
| NET | "FD[3]" | LOC = P15 | IOSTANDARD = LVCMOS33; |
| NET | "FD[4]" | LOC = P18 | IOSTANDARD = LVCMOS33; |
| NET | "FD[5]" | LOC = P17 | IOSTANDARD = LVCMOS33; |
| NET | "FD[6]" | LOC = P23 | IOSTANDARD = LVCMOS33; |
|     |         |           |                        |

NET "FIFOADR[0]" LOC = P10 | IOSTANDARD = LVCMOS33; NET "FIFOADR[1]" LOC = P9 | IOSTANDARD = LVCMOS33; LOC = P3 | IOSTANDARD = LVCMOS33; NET "FLAGA" LOC = P2 | IOSTANDARD = LVCMOS33; NET "FLAGB" NET"FLAGD"LOC = P2I IOSTANDARD = LVCMOSOS,NET"FLAGD"LOC = P5| IOSTANDARD = LVCMOSOS;NET"FLAGD"LOC = P4| IOSTANDARD = LVCMOSOS;NET"IFCLK"LOC = P35| IOSTANDARD = LVCMOSOS;NET"PKTEND"LOC = P36| IOSTANDARD = LVCMOSOS;NET"SLOE"LOC = P32| IOSTANDARD = LVCMOSOS;NET"SLRD"LOC = P26| IOSTANDARD = LVCMOSOS;NET"SLWR"LOC = P33| IOSTANDARD = LVCMOSOS; LOC = P90 | IOSTANDARD = LVCMOS33; NET "LED[0]" LOC = P91 | IOSTANDARD = LVCMOS33; NET "LED[1]" LOC = P91 | IOSTANDARD = LVCMOSSS; LOC = P92 | IOSTANDARD = LVCMOSSS; LOC = P94 | IOSTANDARD = LVCMOSSS; LOC = P95 | IOSTANDARD = LVCMOSSS; LOC = P98 | IOSTANDARD = LVCMOSSS; LOC = P99 | IOSTANDARD = LVCMOSSS; NET "LED[2]" NET "LED[3]" NET "LED[4]" NET "LED[5]" NET "LED[6]" NET "FLASH\_CSN" LOC = P24 | IOSTANDARD = LVCMOS33; NET "FLASH\_SI" LOC = P27 | IOSTANDARD = LVCMOS33; NET "FLASH\_SCK" LOC = P50 | IOSTANDARD = LVCMOS33; LOC = P44 | IOSTANDARD = LVCMOS33; NET "FLASH\_SO" NET "TP\_HDR[0]" LOC = P53 | IOSTANDARD = LVCMOS33; # DIO\_10 NET "TP\_HDR[1]" LOC = P54 | IOSTANDARD = LVCMOS33; # DIO\_11 NET "TP\_HDR[2]" LOC = P57 | IOSTANDARD = LVCMOS33; # DIO\_12 NET "TP\_HDR[3]" LOC = P58 | IOSTANDARD = LVCMOS33; # DIO\_13 NET "TP\_HDR[4]" LOC = P60 | IOSTANDARD = LVCMOS33; # DIO\_14 LOC = P61 | IOSTANDARD = LVCMOS33; # DIO\_15 NET "TP\_HDR[5]" NET "TP\_HDR[6]" LOC = P67 | IOSTANDARD = LVCMOS33; # DIO\_16 NET "TP\_HDR[7]" LOC = P70 | IOSTANDARD = LVCMOS33; # DIO\_17 **##** Timing Constraints TIMESPEC "TS\_P2P" = FROM "PADS" TO "PADS" 80 ns; NET "IFCLK" TNM\_NET = "IFCLK" ; TIMESPEC "TS\_IFCLK" = PERIOD "IFCLK" 20 ns HIGH 50%;

# Note the following is too large!!
OFFSET = IN 10 ns BEFORE "IFCLK" ;

LOC = P22 | IOSTANDARD = LVCMOS33;

NET "FD[7]"